## 入出金明細照会

### 1. メニュー操作

メニューの[口座情報]をクリックし、表示された項目内の「入出金明細照会」を クリックしてください。

| 朝 日 新 聞 信 用 組 合<br>インターネットバンキング | र्ष्ट्रम्प्रतरह 👼 के कि : | <u>کرالہ</u>                    | ログアウト    |
|---------------------------------|---------------------------|---------------------------------|----------|
| ✿ホーム 口座情報 🔜 クリックします。            |                           |                                 |          |
| 残高照会 入出金明細照会                    | <mark>フ リックします。</mark>    | お申し込みいただいた口座の残高照会、<br>ご利用になれます。 | 入出金明細照会が |

#### 2. 照会条件の指定

照会条件を設定することで、表示する明細の期間や日付を指定することができます。

| 照会口座 | 本店 普通 1234567                                                                                                    |                               |
|------|----------------------------------------------------------------------------------------------------|-------------------------------|
| 照会期間 | <ul> <li>●最新</li> <li>●最近1週間</li> <li>●当月</li> <li>●前月</li> <li>●全期間</li> <li>●日付指定範囲</li> <li>○□ ▼ 月</li> <li>22 ▼ 日</li> <li>□□ ▼ 月</li> <li>22 ▼ 日</li> <li>□□ ▼ 月</li> <li>22 ▼ 日</li> <li>□□ ▼ 月</li> <li>22 ▼ 日</li> <li>□□ ▼ 月</li> <li>22 ▼ 日</li> <li>□□ ▼ 月</li> <li>22 ▼ 日</li> <li>□□ ▼ 月</li> <li>□□ ▼ 月</li> <li>□□ ▼ 月</li> <li>□□ ♥</li> <li>□□ ♥</li> <li></li></ul> | 表示する明細の期間、日付を<br>指定することができます。 |
|      | 照会する                                                                                                    | クリックします。                      |

※照会期間指定欄の「最新」は未照会かつ10日以内の明細を表示します。 ※照会期間指定欄の「全期間」は保有する全ての明細を表示します。

# 入出金明細照会

#### 3. 照会結果の確認

入出金明細欄の内容をご確認ください。

| 照会口座 本店 普通 1234567<br>残高: 198,001,011,555円 (内訳金額 12,345,678,902円)               |                                               |            |                  |                        |     |            |                                          |  |  |  |
|---------------------------------------------------------------------------------|-----------------------------------------------|------------|------------------|------------------------|-----|------------|------------------------------------------|--|--|--|
| 01月22日 11時39分時点                                                                 |                                               |            |                  |                        |     |            |                                          |  |  |  |
| <sup>施会会社を変更する</sup> 続けて振込・振替を行う場合は、こち<br>らのボタンをクリックしてください。     この口座から<br>振込・振替 |                                               |            |                  |                        |     |            |                                          |  |  |  |
|                                                                                 |                                               |            |                  |                        |     |            |                                          |  |  |  |
| 番号                                                                              | 日付                                            | 100八山亚叻/   | お引出金額            | お預入金額                  | 取引  | 摘要         |                                          |  |  |  |
| 001                                                                             | 01月01<br>01月02                                | L日分<br>2日初 |                  | 999,999,999,999円       |     | 1234567890 | 9012345678901234567890123456789012345678 |  |  |  |
| 020                                                                             |                                               |            |                  | 999,999,999,999円       | 入金  | 他店券        |                                          |  |  |  |
| 021                                                                             |                                               |            |                  | 999,999,999,999円       | 入金  | 代金取立       |                                          |  |  |  |
| 合計                                                                              |                                               |            |                  | 2,132,522,320円<br>ン//t |     |            |                                          |  |  |  |
|                                                                                 |                                               |            |                  |                        |     |            |                                          |  |  |  |
|                                                                                 |                                               |            |                  | (前の20件                 | 次の2 | 0件 〉       |                                          |  |  |  |
| 旧合金                                                                             | 冬件指                                           | 定 - 直近分    | (オンライン)          |                        |     |            |                                          |  |  |  |
| 照云余什指走 - 道辺ガ (オンフイン)                                                            |                                               |            |                  |                        |     |            |                                          |  |  |  |
|                                                                                 |                                               | 照会口座本局     | 售 普通 1234567     |                        |     |            |                                          |  |  |  |
|                                                                                 |                                               | 照会期間       | ■最新 <b>●最近1週</b> | 間 〇当月 〇前月              | ○全則 | 間          |                                          |  |  |  |
|                                                                                 |                                               | 0          | 日付指定範囲           |                        |     |            | 表示する明細の期間、                               |  |  |  |
|                                                                                 | 01 ≥ 月 22 ≥ 日 💭 ~ 01 ≥ 月 22 ≥ 日 💭 — 日付を再度指定する |            |                  |                        |     |            |                                          |  |  |  |
|                                                                                 | ○日付を指定する ことができます。                             |            |                  |                        |     |            |                                          |  |  |  |
|                                                                                 |                                               |            |                  |                        |     |            |                                          |  |  |  |
|                                                                                 |                                               | ※通         | 去3ヶ月分のデータを       | ご覧いただけます。              |     |            |                                          |  |  |  |
| 照会する                                                                            |                                               |            |                  |                        |     |            |                                          |  |  |  |
|                                                                                 |                                               |            |                  |                        |     |            |                                          |  |  |  |
|                                                                                 | トップページへ                                       |            |                  |                        |     |            |                                          |  |  |  |